## Rutgers Global – Study Abroad

**Exchange Student Application Instructions** 

https://globaleducation.rutgers.edu/index.cfm?FuseAction=Programs.ListAll&type=2

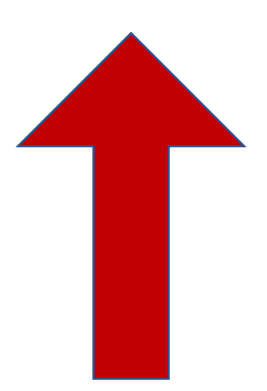

Click here to find all incoming exchange programs listed.

#### Scroll through until you find your home university listed.

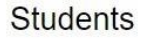

#### Programs

Deadlines

**Rutgers Login** 

Non-Ru Login

Faculty & Staff

Parents & Families

Finances

Scholarships

Study Abroad Policies

Health & Safety

Study Abroad Events

Staff Directory

Announcements

There Are No Announcements

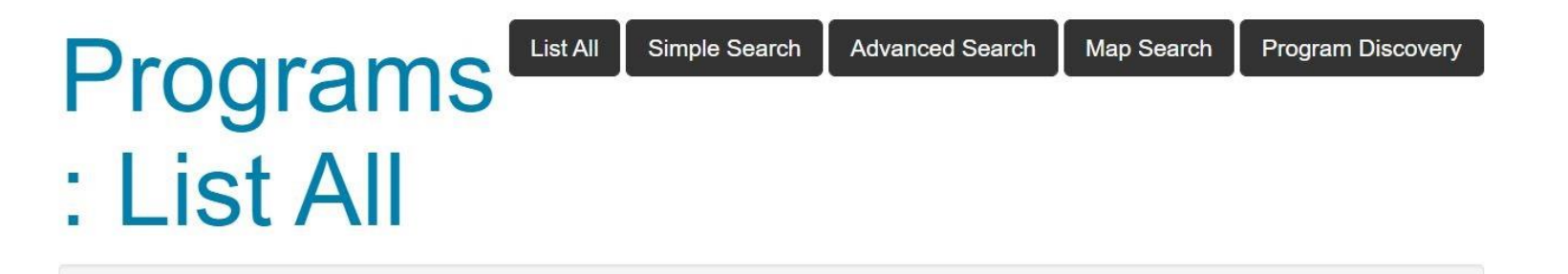

This is a listing of programs that are currently active on this site. Click on the name of a program to view the brochure page of that program. You can also X click on the column headers to re-sort this listing.

#### Program Type:-

| Programs                                    |                                                                     |               |               |               |            |  |
|---------------------------------------------|---------------------------------------------------------------------|---------------|---------------|---------------|------------|--|
| Partner Inst.                               | Program Name 🛧                                                      | City          | Country       | Region        | Save/Share |  |
| Cardiff University                          | Rutgers University: Cardiff University Incoming (Exchange)          | New Brunswick | United States | North America | 2          |  |
| City University                             | Rutgers University: City University Incoming (Exchange)             | New Brunswick | United States | North America | 3          |  |
| Central University of Finance and Economics | Rutgers University: CUFE Incoming (Exchange)                        | New Brunswick | United States | North America | 4          |  |
| European Business School                    | Rutgers University: European Business School<br>Incoming (Exchange) | New Brunswick | United States | North America | 2          |  |

### Select your university. Click "Apply Now"

#### Rutgers University: University of Auckland Incoming 🛛 🔒 📢

(Incoming Program)

O Program Type:

| Locations: New Brunswick, United States                        | Apply Now |
|----------------------------------------------------------------|-----------|
| Program Terms: Academic Year, Calendar Year (SH), Fall, Spring |           |
| Restrictions: Non-RU applicants only                           |           |

O Study Abroad Advisor:

Lauren Franson

| Dates / Deadlines:          |                                          |                                                                 |                                           |                                |                           |
|-----------------------------|------------------------------------------|-----------------------------------------------------------------|-------------------------------------------|--------------------------------|---------------------------|
| Term                        | Year                                     | App Deadline                                                    | Decision Date                             | Start Date                     | End Date                  |
| Spring                      | 2021                                     | 10/01/2020 **                                                   | Rolling Admission                         | TBA                            | TBA                       |
| ** Indicates<br>decision ma | rolling admission<br>Iterials prior to t | on application process. Application term's application deadline | ants will be immediately notified of acce | ptance into this program and b | be able to complete post- |
| Fact Sh                     | neet:                                    |                                                                 |                                           |                                |                           |

Incoming Exchange

## Click the third option on the log in screen that appears.

Please indicate how you will be logging in:

I am a Rutgers user and have a Rutgers NetID and password.

I am a non-Rutgers user and have login credentials to this site that I received by email previously.

I am a first-time non-Rutgers user of this site.

Submit

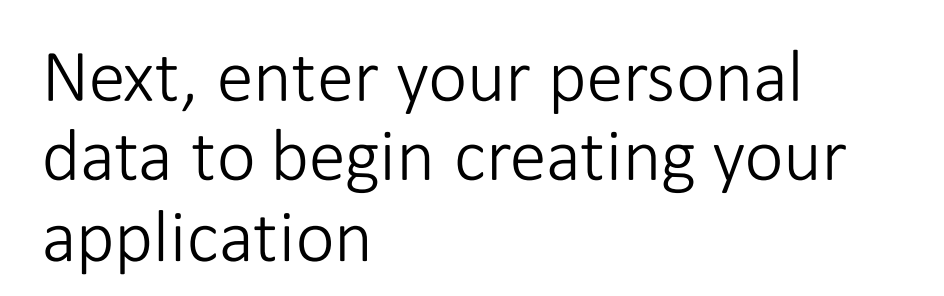

Please use the email with which you would like to receive communication from our office

| First Name:    |                         |
|----------------|-------------------------|
| Middle Name:   |                         |
| Last Name:     |                         |
| Email:         |                         |
| Date of Birth: | mm/dd/yyyy              |
| Gender:        | ◯ Male ◯ Female ◯ Other |

erstand that by checking the box and pressing the Submit button that I am authorizing this site to collect personal information about me ess purpose of interacting with this site. Furthermore, I understand that the type and amount of information that is collected about me to s governed by the choices of the institution that is offering this service to its students, faculty, and clients.

se that I wish to withdraw my consent for my personal information to be retained in this site, I understand that I will need to contact the rator.

Create Account

# An email will be sent to you with a temporary password. Click the second link to access the application portal.

| ru_abroad@global.rutgers.edu                                                                                                    | 10:22 AM (3 minutes ago)            | * |  |
|----------------------------------------------------------------------------------------------------|-------------------------------------|---|--|
| 😫 to me 💌                                                                                                    |                                     |   |  |
| Rutgers Global—Study Abroad - Account Created                                                                                                    |                                     |   |  |
| Welcome to Rutgers University's Rutgers Global—Study Abroad !                                                                                                    |                                     |   |  |
| Following is your temporary login information that will enable you to apply to programs:                                                                                                    |                                     |   |  |
| User ID: abbyandgeoffrey@gmail.com<br>Temp Password: wHo437cablE                                                                                                    |                                     |   |  |
| Please keep this information in a safe place.                                                                                                    |                                     |   |  |
| users, login here: <u>https://cas.rutgers.edu/login?service=https://globaleducation.rutgers.edu/</u><br>General non- login: <u>https://globaleducation.rutgers.edu/index.cfm?FuseAction=Security.Login&amp;urc=75667&amp;sig=1E8FF4B464</u><br>D47FA9AC96989F56DCD049A47AFA76D7F4 | 192693200F8894CD9A4C                |   |  |
| Temporary login information is only valid for 30 day(s). If you do not login within 30 day(s) of receiving this message, you will password.                                                                                                    | be asked to request a new temporary | ſ |  |

Thank you,

Rutgers Global—Study Abroad User Support

This message was generated automatically

Click the second option and use the temporary password provided via email. The next screen will require you to create your own, secure password.

Please indicate how you will be logging in:

I am a Rutgers user and have a Rutgers NetID and password.

I am a non-Rutgers user and have login credentials to this site that I received by email previously.

I am a first-time non-Rutgers user of this site.

Submit

## After you set your password, create security questions.

| Select Password Reset Security Questions |               |  |  |  |  |
|------------------------------------------|---------------|--|--|--|--|
| Question #1:                             | Select One: ~ |  |  |  |  |
| Correct Response:                        |               |  |  |  |  |
|                                          |               |  |  |  |  |
| Question #2:                             | Select One: V |  |  |  |  |
| Correct Response:                        |               |  |  |  |  |
|                                          |               |  |  |  |  |
| Question #3:                             | Select One: V |  |  |  |  |
| Correct Response:                        |               |  |  |  |  |
|                                          |               |  |  |  |  |
|                                          | Update        |  |  |  |  |

## Enter some details about yourself, including passport information.

| Required Information                                                                                |            |
|----------------------------------------------------------------------------------------------------|------------|
| • City of birth**                                                                                   | I          |
| Please enter your city of birth, as indicated on official documents<br>(i.e. Passport)              |            |
| Country of birth**                                                                                  | - select - |
| Please enter your country of birth, as indicated on official<br>documents (i.e. Passport)           |            |
| Home University area of study**                                                                     |            |
| Please enter your home university area of study (i.e. Business,<br>Biology, Civil Engineering, etc) |            |
| • Expected area(s) of study at Rutgers**                                                            |            |
| Please list the expected area(s) of study at Rutgers.                                               |            |
| Home University exchange advisor**                                                                  |            |
| Please enter the full name of your home university exchange<br>advisor.                             |            |
| • Home university exchange advisor email**                                                          |            |
| Please enter the email address of your home university exchange                                     |            |
| advisor.                                                                                            |            |

### You will then land on your application page!

| =                                | Geoffrey Hellauer Geiger Logout                                                                                                    |     |
|----------------------------------|----------------------------------------------------------------------------------------------------|-----|
|                                  | A Requirements                                                                                                    |     |
|                                  | Instructions ×                                                                                                    |     |
|                                  | Thank you for your application. Your application is now in the Pre-Decision stage. Please complete ALL <b>Materials, Questionnaires, Signature Documents and Learning Content</b> on your application page. Items are considered complete when the box populates with a check mark in the "Received" column. |     |
| Application deadline: 10/01/2020 | Please note: items marked with an asterisk (*) are priority items that need to be complete in order for a Program Coordinator to review your application. Complete these items first.<br>After the Program Coordinator has reviewed your application, you will be notified of their decision through email.  |     |
|                                  | Get Started                                                                                                    | d!  |
|                                  | Online application                                                                                                    |     |
|                                  | Complete Official Transcript                                                                                                    |     |
|                                  | Disability, special needs, or medical condition                                                                                                    |     |
|                                  | English Language                                                                                                    | All |
|                                  | Incoming Emergency Contact Information                                                                                                    | be  |
| alobal rutoers edu               | Incoming Student Course Selection                                                                                                    | on  |

You can always logout from this corner. But remember to "save" or click "done" on all your work!!!

All requirements will be found here. Click on the titles to access the information.

### Enter the information requested in the fields. Once you click "Done," it will be submitted and you cannot edit again.

|                               | Requirements - |                                                                                                    |       |
|-------------------------------|----------------|----------------------------------------------------------------------------------------------------|-------|
|                               |                | 6) Incoming Emergency Contact Information Country (REQUIRED) Please enter in the Country of your emergency contact. |       |
| As you submit                 |                | test                                                                                                    |       |
| items, the number will change |                | 4/4000                                                                                                    |       |
| 8                             |                | 7) Incoming Emergency Contact Information Phone (REQUIRED)                                                          |       |
|                               |                | Please enter in the Phone Number of your Emergency contact (including country code).                                |       |
|                               |                | test                                                                                                    |       |
|                               |                | 4 / 4000                                                                                                    |       |
|                               |                | 8) Incoming Emergency Contact Information Email (REQUIRED)                                                          |       |
|                               |                | Please enter in the Email Address of your emergency contact.                                                        |       |
|                               |                | test                                                                                                    |       |
|                               |                | 4/4000                                                                                                    |       |
|                               |                | Save                                                                                                    |       |
|                               |                | You * <b>must</b> *                                                                                                 | hit c |

You \***must**\* hit done for items to be considered complete Some items require you to upload documents. Please make sure transcripts, passport photos, and English test scores are saved as .pdf and use the blue box to upload these.

| test 2020          |  |   |  |  |
|--------------------|--|---|--|--|
| test               |  |   |  |  |
| 1) Test (REQUIRED) |  |   |  |  |
| test               |  |   |  |  |
|                    |  | ~ |  |  |

#### 2) Upload: Resume (REQUIRED)

Please upload a copy of your resume as part of your application materials. To upload the file from your hard drive, you may drag it into the submission area or click the "Upload a file" button and select it. Files must be in .pdf format. If you aren't able to upload a copy of your resume then email it to ru\_abroad@global.rutgers.edu

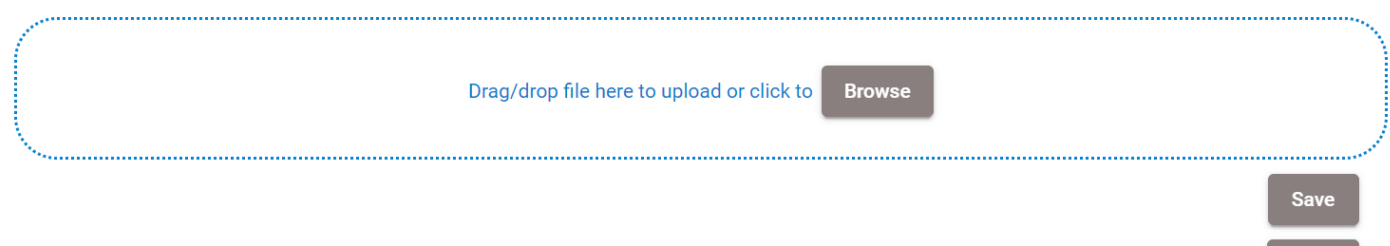

Done

## To return to your application - <u>https://globaleducation.rutgers.edu/</u>

| Â                                                                                                    |                                                     | NON-RU LOGIN LOGIN |                                                                                           |
|----------------------------------------------------------------------------------------------------|-----------------------------------------------------|--------------------|-------------------------------------------------------------------------------------------|
| Students Programs Deadlines Rutgers Login Non-Ru Login Faculty & Staff Parents & Families Finances Scholarships Study Abroad Policies Health & Safety | <section-header></section-header>                   |                    | Click here. Enter the<br>email you selected<br>to use and the<br>password you<br>created. |
| Study Abroad Events                                                                                                    | Explore study abroad programs >                     |                    |                                                                                           |
| Staff Directory Announcements                                                                                                    | See Scholarships ><br>Contact a Global Ambassador > |                    |                                                                                           |
| There Are No Announcements                                                                                                    | Get Started today                                   |                    |                                                                                           |

## When you return to your application to continue work, it will look like this.

| =          |              |         | Applicant hor  | me                                               | ABBY HELLAUER GEIGER 🏚                               |
|------------|--------------|---------|----------------|--------------------------------------------------|------------------------------------------------------|
|            | Applications | Profile | Message center |                                                  | This will alert you how many item you have completed |
|            |              |         |                |                                                  | Find program                                         |
| Summer, 20 | 20           |         |                |                                                  |                                                      |
|            |              |         | Test - TD 20   | 0 Launch                                         | EIII<br>10 of 13<br>Withdraw application             |
|            | © Megg An    |         | Deadime. 00    | 5/2020                                           |                                                      |
|            |              |         |                | os powered by Google                             |                                                      |
|            |              |         |                | Click within the box to<br>into the requirements | o get back                                           |

### Final Reminders

- Save your work. The portal does not auto-save. This is especially important with your statement of interest.
- When you are finished with an item click "done."
- Questions about your application <u>ahellauer@global.rutgers.edu</u>
- Applications for Spring 2021 are due October 15
- Applications for Fall 2021 and Academic Year 2022 are due March 1